## 组搜索

您可以搜索和播放按类似录制日期自动分组的视频。

- 搜索在"视频记录媒体"中所选保存目标的内容。
- 1 显示搜索功能。

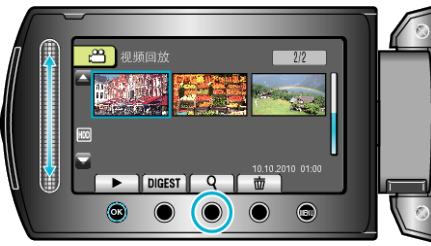

- 您也可以选择播放菜单上的"搜索",来显示搜索菜单。
- 2 选择"组"并碰触 .

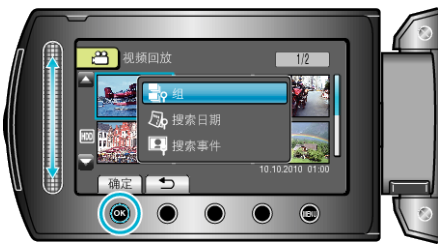

3 通过索引画面(缩略图)选择,并碰触 础,开始播放。

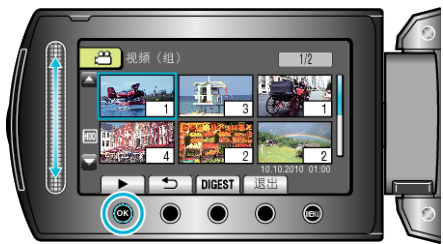

- 视频开始播放。
- 碰触 要停止播放。

注: -

- 碰触 "DIGEST",播放每条视频的几秒钟画面,可以在短时间内查看许 多视频的内容。
- 组是按照录制日期自动创建的。
- •继续录制时,组可能会有变化。
- 通过播放菜单选择"删除",删除不需要的文件。